# **Linking Services**

Last Modified on 12/02/2024 12:18 pm PST

#### Pathway: Customer Service Screen > Active Services (Section)

This article focuses on linking site services. When an active service is added to, or already exists on an account, users can link additional services such as a "locking bar" with it. This linking establishes a parent/child hierarchy, with the "child" service code referencing the Service ID of its corresponding "parent" service code in the Active Services section. Review the logic and setup requirements to better understand the site service linking feature.

| Ð                    | 49069                                                                                | Example Account                                                        |                  |       |                                                                                                |                |                  |             | 49069001      | Example Account                   | t                        |
|----------------------|--------------------------------------------------------------------------------------|------------------------------------------------------------------------|------------------|-------|------------------------------------------------------------------------------------------------|----------------|------------------|-------------|---------------|-----------------------------------|--------------------------|
|                      |                                                                                      | 1234 N Western Ave<br>Los Angeles, CA 90004-4107<br>US<br>TERMS Net 20 |                  |       | Active DIVISION QAWASTE ACCOUNT MGR Aliena Somers CLASS COMMERCIAL BILL GROUP QA Billing Cycle |                |                  |             | <u>1 of 2</u> | 1234 N West<br>Los Angeles,<br>US | ern Ave<br>CA 90004-4107 |
|                      |                                                                                      | INVOICE DELIVERY                                                       | Printed          |       | ADVANCE - N                                                                                    | IONTHLY Billed | Thru Date Mar 31 | 1, 2024     |               |                                   |                          |
|                      | ā                                                                                    | CURRENT                                                                | 1-30             | 31-60 | 61-90                                                                                          | 91-120         | 120+             | TOTAL       |               |                                   |                          |
|                      | <b>@</b>                                                                             | 0.00                                                                   | 0.00             | 0.00  | 0.00                                                                                           | 0.00           | 0.00             | 0.00        | C2            |                                   |                          |
| Auto Pay Not Enabled |                                                                                      |                                                                        |                  |       |                                                                                                |                |                  |             |               |                                   |                          |
| HIGH                 | HIGHLIGHTS PENDING                                                                   |                                                                        |                  |       |                                                                                                |                |                  |             |               |                                   |                          |
| <u> </u>             | A ACTIVE SERVICES (2) Standard                                                       |                                                                        |                  |       |                                                                                                |                |                  |             |               |                                   |                          |
|                      | QTY SER                                                                              | VICE CODE                                                              |                  |       |                                                                                                |                | SERVICE ID       | FREQUENCY   | SCHEDULE      | PER UNIT RATE                     | RATE                     |
| +                    | 3 3 Y                                                                                | ard Trash Service                                                      |                  |       |                                                                                                |                | ➡ 440E           | 1x per week | т             | \$ 584.00                         | \$ 1,752.00 per month    |
| $\pm$                | 3 Loc                                                                                | king Bar (Linked wit                                                   | th service 440E) |       |                                                                                                |                | F174             |             |               | \$ 75.00                          | \$ 225.00 per month      |
|                      | 🔨 CALENDAR 🗐 🔇 March, 2024 🏢 🗲 EVENTS Appointment, AR, Cancellation, Complaint, Er 🤟 |                                                                        |                  |       |                                                                                                |                |                  |             |               |                                   |                          |
|                      | s                                                                                    | UN                                                                     |                  | MON   |                                                                                                | TUE            |                  |             | WED           |                                   | тни                      |
|                      |                                                                                      | Feb 25                                                                 |                  | I     | Feb 26                                                                                         |                | Feb 27           |             | Feb           | 0 28                              | Feb 29                   |

### Logic:

The following logic is applied to linking services:

- Each child service code can only be linked to one parent service code at a time.
- The child service code must have "Enable Parent Service Linking" enabled. Refer to the Setup Requirements section below for further details.
- When a parent service is terminated, all active child services linked to it are also terminated.
- When reversing an End Service on a parent service, the same will be applied to linked children. End Service reversals can not be applied on a child service.

### Permissions

The following permissions are required to link services:

| Permission<br>ID | Permission Name                                                                   |
|------------------|-----------------------------------------------------------------------------------|
| 5                | View Account                                                                      |
| 6                | View Site                                                                         |
| 70               | Add Active Service to Active Account - necessary if the service hasn't been added |
| 73               | Add Active Service - necessary if the service hasn't been added                   |

### **Setup Requirements:**

**Pathway:** Setup > Services > Service Code

In Service Code Setup, field "Enable Parent Service Linking" must be set to "Yes" for the child service code. This field only displays if "Enable Routing" **AND** "Require Frequency" are both set to "No."

| SERVICE CODE SETUP |                         |                                      |            |                                   |                  |            |                            |                               |            |                 |                 |                     |
|--------------------|-------------------------|--------------------------------------|------------|-----------------------------------|------------------|------------|----------------------------|-------------------------------|------------|-----------------|-----------------|---------------------|
|                    | NE OF BUSINESS Commerce | ial 👻 E                              | QUIPMENT   | TYPE All                          |                  | - MATER    | RIAL TYPE                  | All                           | ~          | 🗹 Hide Inactive |                 |                     |
| ID                 | NAME 🕇                  |                                      | LINE C     | OF BUSINESS                       | EQUIPMENT TYPE   | MATERIAL 1 | ГҮРЕ                       | UOM                           | IS TAXABLE | TAXABLE CLASS   | GL ACCOUNT      | PRORATION<br>METHOD |
| FL10R              | 10 Yard Recycle Se      | rvice43                              | Comr       | Commercial 10 Yard FL (Ser)       |                  | Recycle    |                            | month                         | Yes        |                 | Service Income: | Calendar Days       |
| FL10T              | 10 Yard Trash Serv      | 10 Yard Trash Service                |            |                                   | 10 Yard FL (Ser) | MSW        |                            | month                         | Yes        |                 | Service Income: | Calendar Days       |
| FL02R              | 2 Yard Recycle Sen      | 2 Yard Recycle Service               |            |                                   | 2 Yard FL        | Recycle    |                            | month                         | Yes        |                 | Service Income: | Calendar Days       |
| FL02T              | 2 Yard Trash Servi      | 2 Yard Trash Service                 |            |                                   |                  |            |                            |                               |            |                 | Calendar Days   |                     |
| FL02NP             | 2 Yard Trash Servi      | 2 Yard Trash Service                 |            |                                   |                  |            |                            |                               |            |                 | • •             | Do Not Prorate      |
| FL02VIPR           | 2 Yard VIP Recycle      | Service Code                         | Surcharges |                                   |                  |            |                            |                               |            |                 |                 | Calendar Days       |
| FL02VIPT           | 2 Yard VIP Trash S      |                                      |            |                                   |                  |            |                            |                               |            |                 |                 | Calendar Days       |
| FL02CDSE           | 2 YD FL Calendar        | SERVICE CODE                         |            | FLRENT                            |                  |            | ACTIVE                     |                               | Yes        |                 |                 | Calendar Days       |
| FL02SVCSO          | 2 YD FL Services St     | 2 YD FL Services S                   |            |                                   |                  |            |                            |                               |            |                 |                 | Services - Start    |
| FL02NWK            | 2 YD No Work Cla        | 2 YD No Work Cla NAME                |            | Front Load Rental Fee             |                  |            | ENABLE ROUTING             |                               | No         |                 | Ŧ               | Calendar Days       |
| FL02PEOC           | 2T Trash - Prorate      | LINE OF BUSINESS                     |            | Commercial                        |                  |            | REQUIRE FREQUENCY          |                               | No         | No              |                 | Calendar Days       |
| FL03R              | 3 Yard Recycle Ser      |                                      |            |                                   |                  |            |                            |                               |            |                 |                 | Calendar Days       |
| FL03T              | 3 Yard Trash Servi      | 3 Yard Trash Servio EQUIPMENT TYPE   |            |                                   |                  |            |                            | ENABLE PARENT SERVICE LINKING |            |                 | ·               | Calendar Days       |
| FL03VIPT           | 3 Yard VIP Trash S      | MATERIAL TYPE                        |            |                                   |                  |            | ENABLE DRIVER UPDATE       |                               | No         |                 | Ŧ               | Calendar Days       |
| FL04R              | 4 Yard Recycle Ser      |                                      |            |                                   | EN/              |            |                            |                               | No         |                 | -               | Calendar Days       |
| FL04T_ANN          | IV 4 Yard Trash - Anr   | UOM                                  |            | month                             |                  |            | ENABLE ACCOUNT SIGNATURE   |                               | NO         |                 | ·               | Calendar Days       |
| FL04T              | 4 Yard Trash Servi      | TAXABLE                              |            | No 👻                              | CLASS            | ~          | ENABLE D                   | DRIVER SIGNATURE              | No         |                 | Ψ               | Calendar Days       |
| FL04T_W            | 4 Yard Trash Servi      | 51 A 550 1917                        |            | <b></b>                           |                  | -          | ENABLE WORK ORDER MINIMUM  |                               | IM No      |                 | -               | Calendar Days       |
| FL04VIPR           | 4 Yard VIP Recycle      | GL ACCOUNT                           |            |                                   |                  | ÷          |                            |                               |            |                 |                 | Calendar Days       |
| FL04VIPT           | 4 Yard VIP Trash S      | 4 Yard VIP Trash S PRORATION METHOD  |            | Calendar Days - Start and End 🛛 👻 |                  | ~          | ENABLE RENTAL FEE          |                               | No         |                 | Ŧ               | Calendar Days       |
| FL06R              | 6 Yard Recycle Ser      |                                      |            | ID Yes -                          |                  | ~          | ENABLE DEFAULT DESTINATION |                               | No         |                 | -               | Calendar Days       |
| FL06T              | 6 Yard Trash Servi      | BILL WHILE ON CRED                   | ii iiocb   | LD Tes                            |                  |            | ENABLE DEFAULT DESTINATION |                               |            |                 |                 | Calendar Days       |
| FL06VIPR           | 6 Yard VIP Recycle      | 6 Yard VIP Recycle IS AP TRANSACTION |            |                                   | No 👻             |            |                            | ENABLE NEGATIVE AMOUNT        |            |                 | Ŧ               | Calendar Days       |
| FL06VIPT           | 6 Yard VIP Trash S      |                                      |            | -                                 |                  |            | FNARI F ESTIMATES TRACKING |                               | No         |                 | -               | Calendar Days       |
| FL08R              | 8 Yard Recycle Ser      | 8 Yard Recycle Ser                   |            |                                   |                  |            |                            |                               |            |                 |                 | Calendar Days       |
| FL08T              | 8 Yard Trash Servic     | e                                    | Comr       | mercial                           | 8 Yard FL        | MSW        |                            | month                         | Yes        |                 | Service Income: | Calendar Days       |

### **Linking Services**

When linking is enabled for the child service, users can right-click on the child service to reveal a "Link Parent Service" option. Upon selection, the user will be prompted to choose the parent service to link it with. To **unlink** services, users can right-click on the child service and select "Unlink Parent Service" from the options.

 $\sqrt{A}$  parent service can have more than one child linked to it by adding each child service and linking them individually.

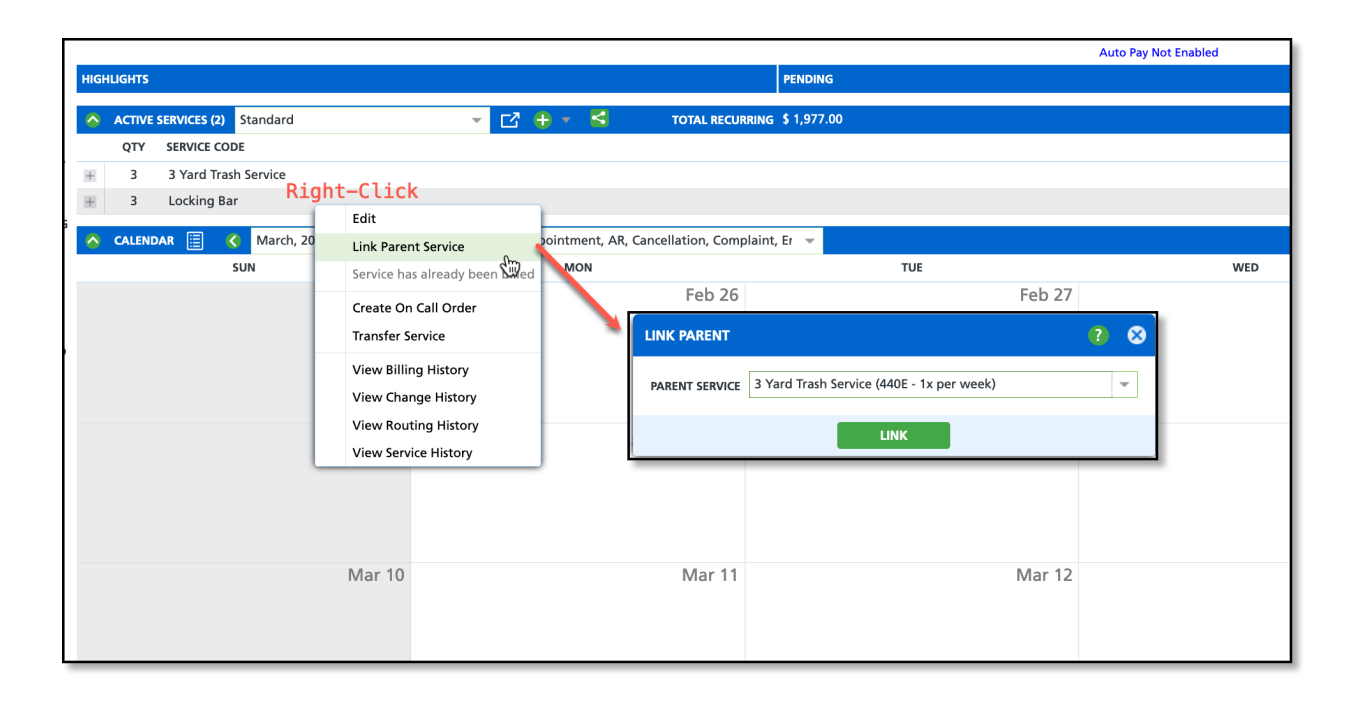

## **Related Articles**

Service Code Setup Add New Active Service Active Services Overview